# 上海市军转工作信息系统 操作使用说明

(军转干部)

二〇一九年八月

# 军转工作信息系统使用说明 (军转干部)

军转干部进入系统后主要功能有个人信息、网上报名、指令安置、我的岗位等四个模块,具体操作流程及功能如下。

# 一、登录系统

进入网址: http://119.3.85.19/jzgb/jzgb.aspx。

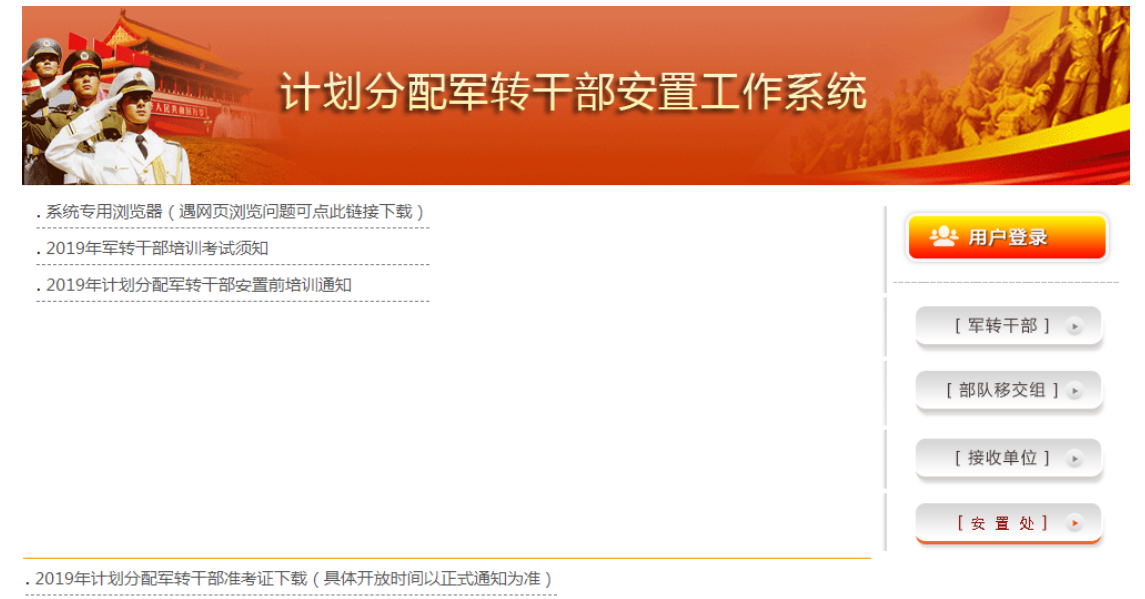

在界面右侧登录区点击"军转干部"按钮,进入军转干部登录页面。(具体可登录使用时间,以正式通知为准)

|          | 军转<br>Shanghai Municipa | L作信!        | 息系统-<br>Social Security Bureau | 军转干部 | White and |
|----------|-------------------------|-------------|--------------------------------|------|-----------|
| ¦ 登录   1 | ≻人信息 ¦ 网上排              | 段名 ¦ 指令安置 ¦ | 我的岗位 ¦ 高校培训                    | - 培训 |           |
|          |                         |             |                                |      |           |

当前位置:登录

| 密码:  |         |
|------|---------|
| 刷新:  | k F a V |
| 检验码: |         |

用户名默认为"转业年度+转业通知编号",如"2019062001", 密码默认为"111111",在系统登录页面输入用户名、密码和校 验码后点击"登录"按钮,进入系统。

# 二、查看个人信息

点击"个人信息"菜单,可以查看个人的基本情况、服役情况、奖惩情况和安置情况等信息,如果显示数据与实际情况有差别,请与各自军兵种移交部门联系,确认后系统管理员将统一修改数据。

| 转业通知编号:  | 000000      |
|----------|-------------|
| 姓名:      | 测试干部        |
| 性别:      | 男           |
| 出生时间:    | 19780713    |
| 民族:      | 汉族          |
| 身份证号:    |             |
| 政治面貌:    | 党员          |
| 入党(团)时间: | 1997.08     |
| 最高学历:    | 硕士研究生       |
| 最高学位:    | 硕士          |
| 第一学历:    | 本科          |
| 资格证书:    |             |
| 法律职业资格:  |             |
| 手机:      | 13761776334 |
| 座机:      |             |
| 备注:      |             |

#### 基本情况

在"基本情况"页面,可以修改手机号和座机号,修改后点击"保存"按钮可以保存新的号码。

点击"修改密码"按钮,在弹出的窗口中输入新密码后点击 "保存"按钮可以修改系统登录密码。

# 密码修改

| 原密码: | 111111 | 新密码: |  |
|------|--------|------|--|
|      | (5     | 存    |  |

军转干部在个人信息中可以查看考试考核成绩,具体开放时间以正式通知为准。

三、网上报名

每批次的报名时间段以正式通知为准,在报名时间段内,点击每批次的菜单,显示该批次可以报名的岗位列表。

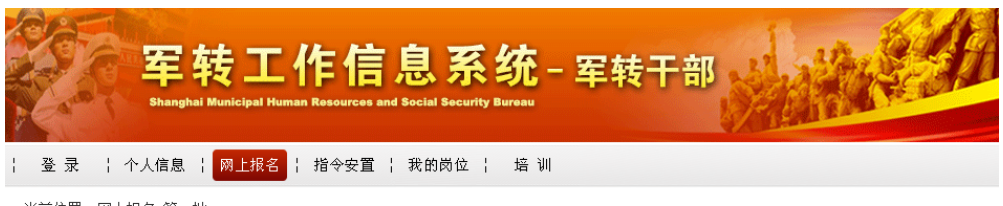

当前位置: 网上报名-第一批

|               | 第一批凶凶;      | y j ax |        |     |
|---------------|-------------|--------|--------|-----|
| 接收单位名称        | 岗位名称        | 岗位性质   | 岗位级别   | 计划数 |
| 上海出入境检验检疫局    | 营以下岗位       | 公务员    | 营以下及专技 | 6   |
| 上海海关          | 海关岗位        | 事业     | 营以下及专技 | 6   |
| 上海海关          | 营以下岗位       | 公务员    | 营以下及专技 | 6   |
| 上海海关          | 正团职岗位       | 公务员    | 正团职    | 6   |
| 上海市气象局        | 营以下岗位       | 公务员    | 营以下及专技 | 6   |
| 上海市税务局(国税、地税) | (松江分局)副团职岗位 | 公务员    | 副团职    | 6   |
| 上海市税务局(国税、地税) | 营以下岗位       | 公务员    | 营以下及专技 | 6   |
| 上海市税务局(国税、地税) | 正团职岗位       | 公务员    | 正团职    | 6   |
| 水利部太湖流域管理局    | 岗位          | 公务员    | 不限     | 6   |
|               | -           |        |        |     |

第1页 共1页 共9条 首页 上页 下页 末页 到 页 60 打印

点击列表记录,显示该岗位的详细情况。

#### 岗位详细情况

| 接收单位:  | 上海市气象局 |
|--------|--------|
| 岗位名称:  | 营以下岗位  |
| 岗位性质:  | 公务员    |
| 岗位级别:  | 营以下及专技 |
| 岗位条件:  |        |
| 计划数:   | 1      |
| 岗位批次:  | 第一批    |
| 岗位属地:  | 市中心区   |
| 岗位区分:  | 不限     |
| 已报名人数: | 1      |

报名 返回 打印

点击"报名"按钮,可以填报该岗位志愿。 点击"我的岗位"——"双选岗位",显示已报名的岗位列 表和每个岗位当前的状态。

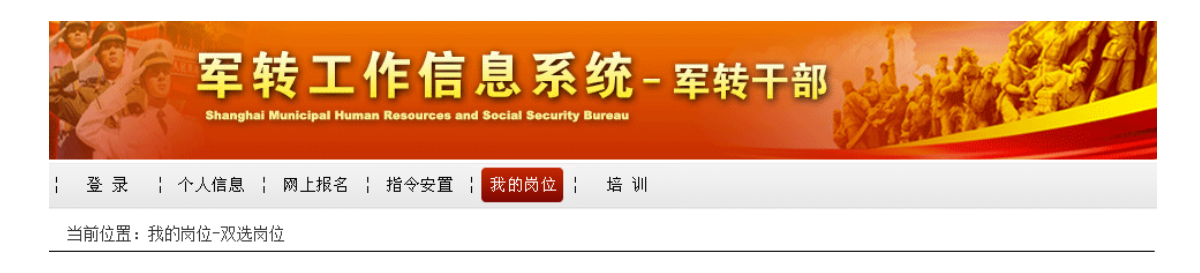

我的岗位-双选岗位列表

| 岗位批次 | 单位名称                  | 岗位名称      | 计划人数  | 已报名人数 | 当 |
|------|-----------------------|-----------|-------|-------|---|
| 第三批  | 上海市环境保护局              | 营以下事业岗位   | 6     | 3     | Ē |
| 4    | 第1页 共1页 共1条   首页   上页 | 下页 末页 到 页 | GO 打印 |       | Þ |

在该批次的报名时间段以内,可以删除已报名的岗位,重新 报名。

### 四、指令安置

指令安置报名时间段以正式通知为准,在报名时间段内,点击"指令安置"菜单,显示报名页面。

#### 第一志愿指令安置岗位

| 接收单位  |   |
|-------|---|
| 岗位名称  |   |
| 计划数   |   |
| 已报名人数 |   |
| 岗位级别  |   |
| 岗位性质  |   |
| L     | 1 |

#### 第二志愿指令安置岗位

| 接收单位  |  |
|-------|--|
| 岗位名称  |  |
| 计划数   |  |
| 已报名人数 |  |
| 岗位级别  |  |
| 岗位性质  |  |

#### 第三志愿指令安置岗位

<sup>接收单位</sup> 军转干部需要依次填报第一志愿、第二志愿和第三志愿,顺 序不得颠倒。 在第一志愿下方点击"选择"按钮,弹出窗口中显示可供填 报的指令岗位列表。

如果没有弹出新窗口,可能原因是浏览器不兼容,建议使用 IE10 以下版本的浏览器,军转工作信息系统首页通知内提供浏 览器下载。

| 选择 | 接收单位名称       | 岗位名称  | 岗位性质 | 岗位级别   |   |
|----|--------------|-------|------|--------|---|
| 0  | 上海市交通委员会     | 营以下岗位 | 公务员  | 营以下及专技 |   |
| 0  | 上海市财政局(含监督局) | 营以下岗位 | 公务员  | 营以下及专技 |   |
| 0  | 上海市司法局       | 营以下岗位 | 公务员  | 营以下及专技 |   |
| 0  | 上海市粮食局       | 正团职岗位 | 事业   | 正团职    |   |
|    |              |       |      |        | _ |
| 4  |              |       |      |        |   |

指令安置岗位列表

第1页 共1页 共4条 首页 上页 下页 末页 到 \_\_\_\_\_页 60 打印

点击岗位记录首列的圆形选择按钮,该岗位自动填入第一志 愿表格中。

第一志愿指令安置岗位

| 接收单位  | 上海市交通委员会 |  |
|-------|----------|--|
| 岗位名称  | 营以下岗位    |  |
| 计划数   | 1        |  |
| 已报名人数 | 2        |  |
| 岗位级别  | 营以下及专技   |  |
| 岗位性质  | 公务员      |  |

确认无误后,点击页面最下方的"报名"按钮,完成第一志愿的填报。

然后按照以上相同步骤完成第二志愿和第三志愿的填报。

点击"我的岗位"一"指令安置"菜单,显示已报名的指令 安置岗位列表和每个岗位当前的状态。

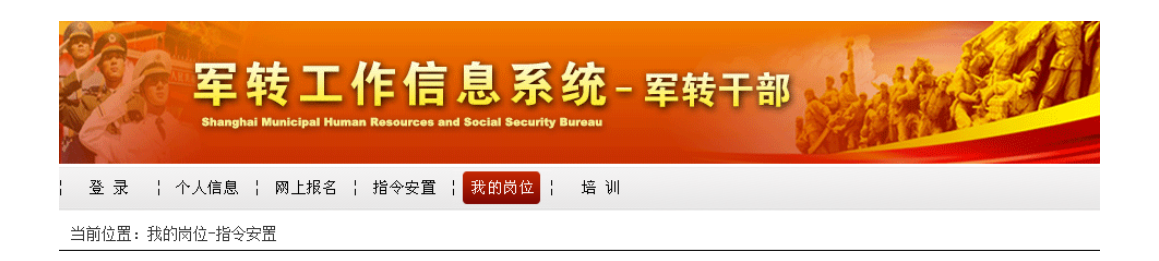

|   | 我的岗位-指令安置列表                 |              |         |       |    |  |  |  |
|---|-----------------------------|--------------|---------|-------|----|--|--|--|
|   | 单位名称                        | 岗位名称         | 计划人数    | 已报名人数 | 当前 |  |  |  |
|   | 上海市交通委员会                    | 营以下岗位        | 6       | 2     | 근케 |  |  |  |
|   | 上海市司法局                      | 营以下岗位        | 6       | 4     | 근케 |  |  |  |
|   | 上海市财政局(含监督局)                | 营以下岗位        | 6       | 2     |    |  |  |  |
| ( | <<br>▲」<br>第1页 共1页 共3条   首页 | · 上页 下页 末页 到 | 页 60 打印 | р     | Þ  |  |  |  |

如需更改已填报志愿,鼠标拖动我的岗位列表到最后,点击 "删除"按钮可以删除已报名的岗位,重新报名。注意:只能按 照第三志愿、第二志愿、第一志愿的顺序删除。